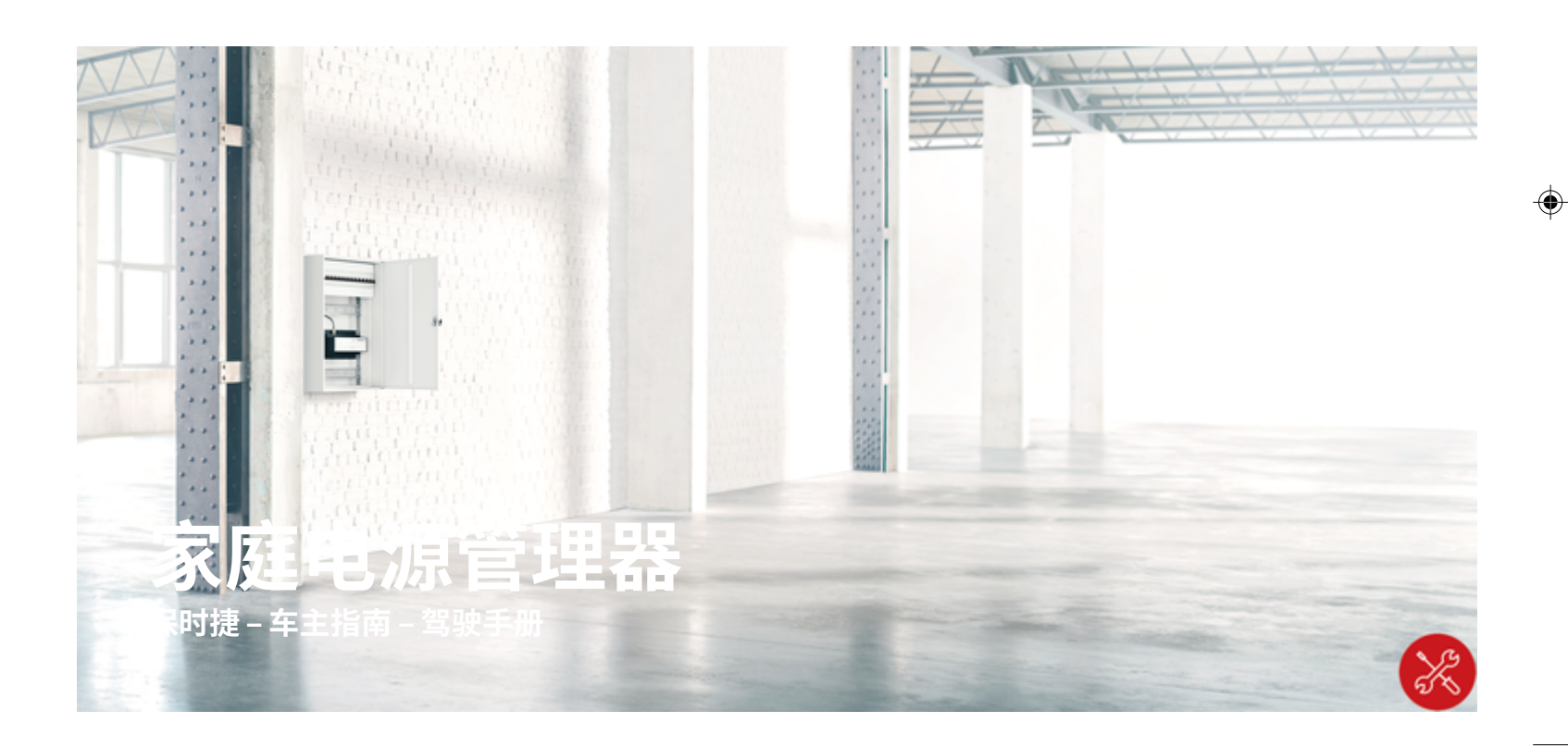

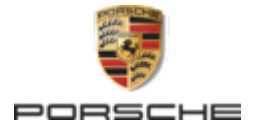

铭牌上的产品编号。

其他说明

建议

吗?

请与我们联系:

Porscheplatz 1

70435 Stuttgart

Dr. Ing. h.c. F. Porsche AG

Vertrieb Customer Relations

Porsche、保时捷盾徽、Panamera、Cayenne 和 Tavcan 是 Dr. Ing. h.c. F. Porsche AG (保时捷股份 公司)的注册商标。

#### 德国印刷。

未经 Dr. Ing. h.c. F. Porsche AG (保时捷股份公 司)书面授权,不得以任何形式翻印、摘录或复 印本手册。

© Dr. Ing. h.c. F. Porsche AG (保时捷股份公司)版 权所有

Porscheplatz 1

70435 Stuttgart

Germany

۲

#### 安装手册

请务必保管好本《安装手册》,并在转售充电器 时移交给新的主人。

#### 02/2022 由于各个国家/地区的要求不同,本手册的拇指 Germany 索引标签中的信息也会不同。为了确保您看到的 拇指索引标签适用于您所在的国家/地区,请比

有关安装基本壁挂支架和充电盒的信息以及保时

捷充电器的电气安装的信息,请参考安装说明。

对您的车辆或本手册有任何疑问、建议或想法

# 装备

较"技术数据"部分中的充电器产品编号与充电器

由于我们一直都在不断进行创新与开发,因此您 车辆的实际配置和规格可能与本手册中的保时捷 图示或描述有所不同。装备项目并不总是符合标 准交付范围或特定于国家/地区的车辆配置。 有关改装装备的详细信息,请与合格的专业维修 中心联系。保时捷推荐保时捷中心来完成这项工 作,因为他们拥有经过培训的维修中心专业人 员,并且备有必要的零件和工具。

۲

由于各个国家/地区的法律要求不同,您车辆上 的装备可能与本手册中的描述有所不同。如果您 的保时捷安装了任何本手册中未描述的装备,有 资质的专业维修中心将乐于提供相关的正确操作 及保养建议。

-

\_\_\_\_\_

关于本手册

#### 警报和标志

未遵守"危险"类别中的警报会导致严重或致命的 人身伤害。

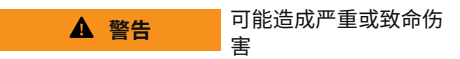

未遵守"警告"类别中的警报会导致严重或致命的 人身伤害。

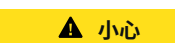

可能造成中度或轻度伤 害

未遵守"小心"类别中的警报可能导致中度或轻度 的人身伤害。

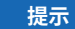

可能造成车辆损坏

未遵守"注意"中的警报可能导致车辆损坏。

() 信息

 $\overline{\bullet}$ 

附加信息以"信息"字样指示。

- ✓ 为使用某一功能而必须满足的条件。
- ▶ 您必须遵守的说明。
- 如果某个说明由若干步骤构成,则会对这些 步骤进行编号。
- 2. 中央显示屏上必须遵循的说明。

▷ 有关您可以查找与某一主题相关的进一步重要 信息的注意提醒。

#### 更多信息

完整说明请访问以下网址: https://tinyurl.com/porsche-e-help

۲

۲

-

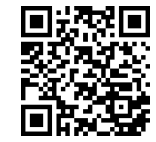

# 目录

# 安全

| 适用文档   | 3 |
|--------|---|
| 基本安全原则 | 4 |
| 正确使用   | 4 |
| 人员的资质  | 4 |
| 安装注意事项 | 4 |

۲

۲

۲

### 综述

| 家庭安装示例  | Ę |
|---------|---|
| 连接图     | đ |
| 显示和操作元件 | Ć |
| 设备连接概述  | - |

#### 安装和连接

| 连接器概览     | . 8 |
|-----------|-----|
| 连接到电网     | 1(  |
| 与建筑物安装的连接 | 12  |

### 初次运行

۲

| 由客户服务部门进行首次启动1         与设备建立连接1         登录 Web Application1         开始执行初次安装1 | 4<br>4<br>5<br>5 |
|-------------------------------------------------------------------------------|------------------|
| 技术数据                                                                          |                  |
| 生产信息2                                                                         | 26               |
| 索引2                                                                           | 27               |

# 安全 适用文档

| 说明       | 型号                                                    | 注意                                         | 信息                     |
|----------|-------------------------------------------------------|--------------------------------------------|------------------------|
| 外部电网电源单元 | STEP-PS/ 1AC/24DC/0.75,文章编号 2868635                   |                                            | www.phoenixcontact.com |
| 推入式连接器   | 2x1754571、1x1790108、1x1790111、<br>3x1790124、1x1939439 |                                            | www.phoenixcontact.com |
| WiFi 天线  | HiRO H50284 无线 802.11n 2.4GHz WiFi 增益 2dBi<br>OMNI    | 仅限 2.4 GHz 网络兼容性                           | www.hiroinc.com        |
| 电流传感器    | EChun ECS1050-L40P                                    | 输入端 50 A;输出端 33.3  www.echun-elc.com<br>mA |                        |
|          | EChun ECS24200-L40G                                   | 输入端 200A;输出端 33.3<br>mA                    |                        |
|          | EChun ECS36400-L40R                                   | 400A 输入;33.3 mA 输出                         | -<br>-                 |
|          | EChun ECS36600-L40N                                   | 输入端 600A; 输出端 33.3<br>mA                   |                        |
|          | TT 100-SD (LEM)                                       | 输入端 100 A;输出端<br>33.33 mA                  | www.lem.com            |

### 安全

# 基本安全原则

▲ 危险 由于电压而有生命危 险!

可能会因电击而受伤和/或灼伤,甚至可能导致 死亡。

- 在所有作业期间,都要确保在任何时候系统 电源都是关闭并且受到保护的,这样就不会 意外开启系统电源。
- 任何情况下均不得打开电源管理器的外壳。

# 正确使用

电源管理器主要用于通过防止建筑物的主保险丝 跳闸来保障电力供应(过载保护)。

以下做法被视为使用不当:

- 自行对电源管理器进行改装或加装其他部件
- 将电源管理器用于本手册所述用途之外的任何其他用途

电源管理器设计为串联安装单元。必须在电气和 信息技术条件下执行安装。

▶ 从电工技术的角度来说,电源管理器必须安装在适当的配电箱中。

#### 免责声明

如果电源管理器由于运输、存放或处置而造成损坏,则无法进行维修。如果打开了电源管理器的 外壳,保修将随之失效。这也适用于由于外部因 素(例如失火、高温、极端环境条件和使用不 当)导致的损坏。

# 人员的资质

只能由具备相应电气/电子设备知识的人员(合格的电工)进行电气安装。这些人员必须通过了相关考试,以证明他们具有安装电气系统和部件所需的专业知识。

۲

错误的安装可能会危及您自己和他人的生命。 对执行安装的合格电工的要求:

- 能够评估测量结果
- 具有 IP 保护等级及其用法的知识
- 具有装配电气安装材料的知识
- 了解适用的电气/电子和国家/地区法规
- 了解防火安全措施,具有一般安全知识和特 殊设备安全知识,了解事故预防规定
- 能够选择合适的工具、检测仪和个人防护装 备(如果需要),以及用于确保跳闸条件的 电气安装材料
- 具有供电网络(TN、IT 和 TT 系统)类型和 相关连接条件(插座内零线接地、保护接 地、所需的其他措施等)的知识

安装注意事项

必须通过以下方法执行电气安装:

- 根据当地适用法规,在所有时候都要对整个 电气安装进行防震保护。
- 在所有时候都遵循现场现行的防火安全法规。
- 客户可以不受限制地接触电源管理器的控制 按钮、显示屏和 USB 端口,并且没有电击危 险。
- 电缆不得超过每个电流传感器允许的最长
   3.0m 的电缆长度。
- 电源管理器上针对电压管理、外部电源和继
   电器的输入必须配备备用保险丝。

▷请参阅第10页的"连接到电网"一章。

 在铺设安装电缆时必须遵循正确的长度和产 品特定的弯曲半径。

如果安装环境要求过电压类别 III (OVCIII),则外 部电源的输入侧必须配备遵循当地法规的保护性 电路(例如压敏电阻)。

#### 高海拔安装

对于在海拔高度超过 2,000m 的高度处在电气设施中安装的传感器馈电线,或者由于其安装位置而必须遵从过电压类别 III (OVCIII) 的传感器馈电线,还要求以热缩管或者适当的绝缘软管形式(击穿强度为 20kV/mm,并且沿电源管理器的传感器输出(外壳)和输入端子之间的电缆全长的墙壁厚度最低为 0.4mm)进行绝缘。

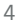

# 综述 家庭安装示例

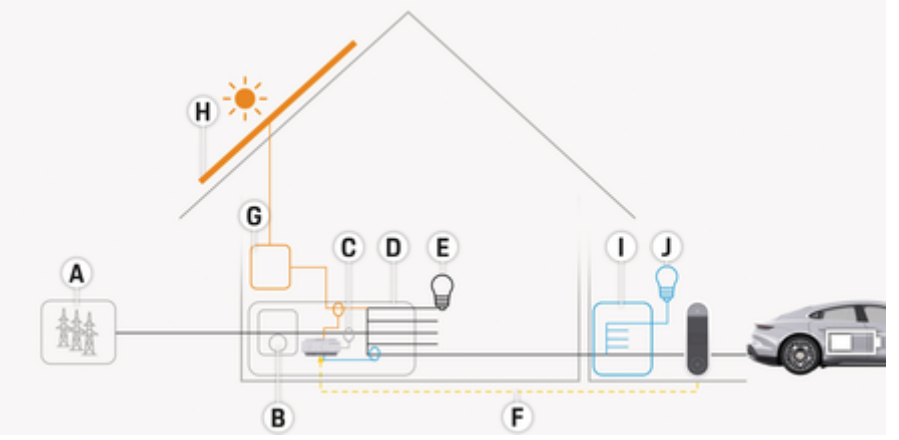

۲

۲

图 1:带有光伏系统和分配电装置的家庭安装示例

- **A** 电源(1至3相,此处为1相)
- **B** 电表

- **C** 电流传感器(每相1个电流传感器)
- D 配电箱
- E 住宅内用电设备
- F EEBus 协议
- G 逆变器
- H 光伏系统
- I 分配电装置
- J 住宅外负载

# 综述

# 连接图 L1-L2-L3-N/PEN 100-240 VAC ~ + 24V0C -图 2: 电路图 L1/L2/L3 最高3相

| N/PEN            | 零线            |  |
|------------------|---------------|--|
| 100-240 VAC      | 输入电压          |  |
| 24 VDC           | 输出电压          |  |
| 提示               |               |  |
| 相 L1 - L3 的分配可能与 | 图示▷ (图 2)不同。请 |  |
| 检查您的住宅插头上的标      | 相位分配。         |  |
|                  |               |  |

| 0.0                          |                                               |                                          |
|------------------------------|-----------------------------------------------|------------------------------------------|
| 图 3: 显示和操                    | 作元件                                           | <b>回</b><br>电力线通<br>信 (PLC)<br>网络的状<br>态 |
| 显示                           | 说明                                            | <u>ا</u>                                 |
| <b>じ</b><br><sub>状态开/关</sub> | LED 呈绿色亮起:电源管理器操<br>作就绪。                      | <b>山</b><br>以太网状<br>态                    |
| ●<br>互联网状<br>态               | LED 呈绿色亮起:已建立互联网<br>连接                        | 10101<br>RS485/<br>CAN 状态                |
| <b>奈</b><br>WiFi 状态          | LED 呈蓝色闪烁:热点模式,未<br>连接客户端<br>LED 呈蓝色亮起:热点模式,至 | ★ 故障状态                                   |
|                              | 少连接了一个客户端                                     |                                          |
|                              | LED 呈绿色闪烁:客户端模式,<br>WiFi 连接不可用                |                                          |

۲

۲

显示和操作元件

| 显示                         | 说明                                               |
|----------------------------|--------------------------------------------------|
|                            | LED 呈绿色亮起:客户端模式,<br>WiFi 连接可用                    |
|                            | LED 呈蓝色亮起或闪烁:可以在<br>客户端模式下并行操作。                  |
|                            | LED 闪烁黄灯:通过 WPS 的 WiFi<br>连接结构                   |
| 回由北海                       | LED 呈绿色闪烁:正在搜索 PLC<br>网络连接。                      |
| 宅/53/20<br>信 (PLC)<br>网络的状 | LED 呈绿色亮起:PLC 网络连接<br>已就位。                       |
| 态                          | LED 呈蓝色闪烁:正在启用<br>DHCP。                          |
|                            | LED 呈蓝色亮起:DHCP(仅用于<br>PLC)已启用并且 PLC 网络连接<br>已就位。 |
| <b>直</b><br>以太网状<br>态      | LED 呈绿色亮起:网络连接已就<br>位。                           |
| 10101<br>RS485/<br>CAN 状态  | 开启:LED 在通信期间呈绿色亮<br>起(当前未指定)。                    |
| <b>义</b><br>故障状态           | LED 呈黄色亮起或闪烁:故障存<br>在                            |
|                            | LED 呈红色亮起:功能受限                                   |

6

۲

| 控制装置                        | 说明                                                                                                    | ▶ 有关网络连接方式的信息,请注意保时捷网<br>站上的保时捷家用电源管理器安装说明,网                                                                                            |
|-----------------------------|----------------------------------------------------------------------------------------------------|----------------------------------------------------------------------------------------------------|
| <b>い</b><br>WPS 按钮          | <ul> <li>若要使用 WPS 功能建立 WiFi<br/>连接,请短按 WPS 按钮(只<br/>有作为客户端才可建立网络<br/>连接)。</li> </ul>                                                                                    | <sup>业如下:</sup><br>https://tinyurl.com/porsche-e-help<br><b>设备连接概述</b>                                                                  |
| <b>奈</b><br>WiFi 按钮<br>(热点) | <ul> <li>若要启用 WiFi,请短按 WiFi<br/>按钮。</li> <li>若要禁用 WiFi,请按住 WiFi<br/>按钮 1 秒以上。</li> </ul>                                                                                | 设备顶部上的连接<br>1 2 3 4 5                                                                                                    |
| <b>受</b><br>PLC 配对<br>按钮    | <ul> <li>若要启用 PLC 连接,请短按 PLC 配对按钮。</li> <li>若要将电源管理器作为 DHCP 服务器启用(仅用于 PLC 连接),请按住 PLC 配 对按钮 10 秒以上。</li> <li>若要对客户端建立 PLC 连 接,请再次短按 PLC 配对按钮。</li> </ul>                |                                                                                                    |
| €<br>复位按钮<br>€<br>CTRL 按钮   | <ul> <li>若要重新启动设备,请按住<br/>重置按钮5秒以下。</li> <li>若要重置密码,请同时按住<br/>重置和 CTRL 按钮5至10秒<br/>钟。</li> <li>若要将设备恢复到其出厂设<br/>置,请同时按住重置和 CTRL<br/>按钮10秒以上。这将覆盖所<br/>有当前设置。</li> </ul> | 图 4: 设备顶部上的连接概览<br>1 WiFi 天线<br>2/3/4 电流传感器 (J301)、<br>电流传感器 (J300)、<br>电流传感器 (J200)<br>5 电压测量 (J400),<br>电压范围: 100 V - 240 V (AC)(L-N) |
|                             | USB 接口                                                                                                    |                                                                                                    |

USB 接口

### 设备底面上的连接

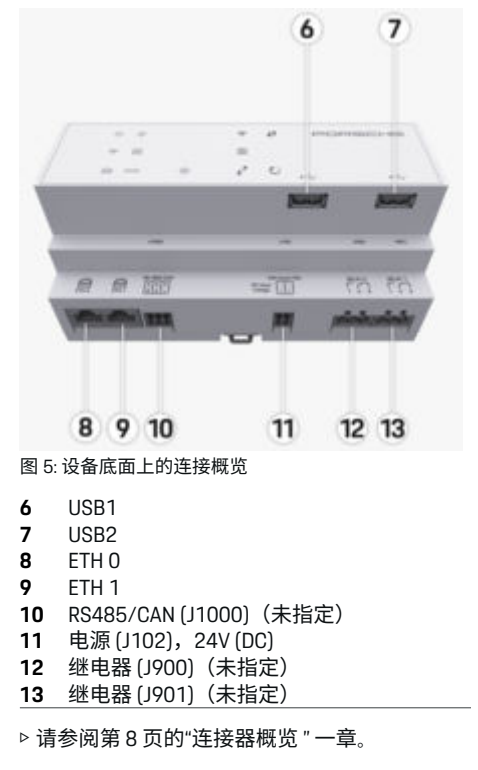

综述

# 安装和连接 连接器概览

设备连接概览((图 4)、(图 5))显示用于 电流传感器、电压传感器、继电器触点和通信的 连接位置。图示说明每种连接器的针脚位置。下 面的表中显示针脚分配以及相应的信号。

▷请参阅第7页的"设备连接概述"一章。

### 用于电流测量的连接器

# 信息

务必注意电流传感器的连接位置、电流传感器的 类型、其相位分配以及相位保险丝的额定电流, 因为之后在配置电源管理器(网页应用程序的安 装向导)时会查询上述信息。

| 参数     | 值               |
|--------|-----------------|
| 推入式连接器 | J200/J300/J301  |
| 制造商    | Phoenix Contact |
| 插座零件号  | 1786853         |
| 连接器零件号 | 1790124         |

#### J200/J300/J301 连接器概览

电流传感器(J200、J300、J301)的连接器结构 完全相同,并且可以连接到提供的其中一个接头 ((图 4 **2/3/4**))上。

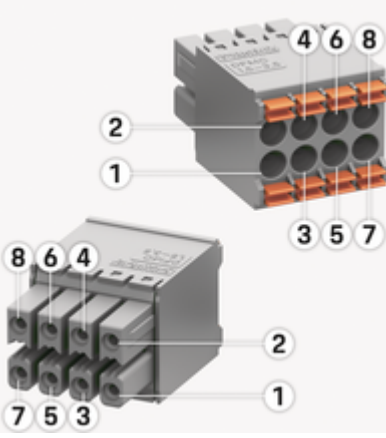

图 6: J200/J300/J301 概览

| 针   | 电流传感器 |      |      | 代码         |
|-----|-------|------|------|------------|
| NZh | J200  | J300 | J301 |            |
| 1   | 1     | 5    | 9    | "I",黑<br>色 |
| 2   | 1     | 5    | 9    | "k",白<br>色 |
| 3   | 2     | 6    | 10   | "I",黑<br>色 |
| 4   | 2     | 6    | 10   | "k",白<br>色 |
| 5   | 3     | 7    | 11   | "I",黑<br>色 |

| 针   | 电流传感器 |      |      | 代码         |
|-----|-------|------|------|------------|
| Hzh | J200  | J300 | J301 |            |
| 6   | 3     | 7    | 11   | "k",白<br>色 |
| 7   | 4     | 8    | 12   | "I",黑<br>色 |
| 8   | 4     | 8    | 12   | "k",白<br>色 |

对于 LEM 传感器电缆 (100 A),该电缆不是白 色,而是黑色/白色。

# () 信息

插到 Home Energy Manager 上时注意连接器方 向! 针脚 1、3、5、7 为圆形, 针脚 2、4、6、8 为矩形。

### 用于电压测量的连接器

| 参数     | 值               |
|--------|-----------------|
| 推入式连接器 | J400            |
| 制造商    | Phoenix Contact |
| 插座零件号  | 1766369         |
| 连接器零件号 | 1939439         |
|        |                 |

# J400 连接器概览

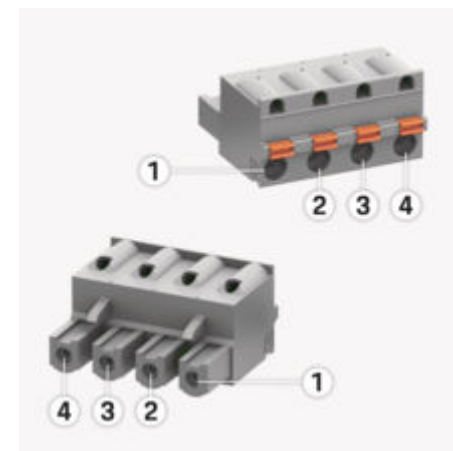

#### 图 7: J400 概览

| 针脚 | 信号    |
|----|-------|
| 1  | 零线N   |
| 2  | 火线 L1 |
| 3  | 火线 L2 |
| 4  | 火线 L3 |

### 用于电源的连接器

| 参数     | 值               |
|--------|-----------------|
| 推入式连接器 | J102            |
| 制造商    | Phoenix Contact |
| 插座零件号  | 1786837         |
| 连接器零件号 | 1790108         |
|        |                 |

۲

### J102 连接器概览

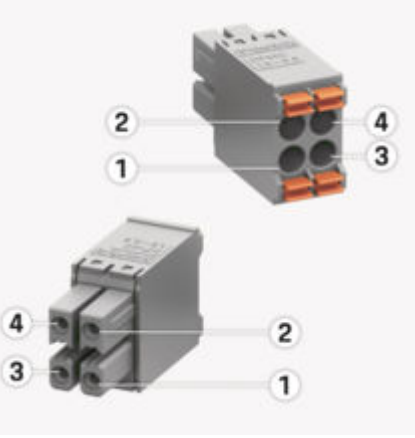

图 8: J102 概览

| 针<br>脚     | 信号                 |
|------------|--------------------|
| 1          | V (+) 24 V DC ±1 % |
| 2          | V (-) 24 V DC ±1 % |
| 3          | V (+) 24 V DC ±1 % |
| 4          | V (-) 24 V DC ±1 % |
| <b>(</b> ) | 信息                 |

插到 Home Energy Manager 上时注意连接器方向!针脚 1、3 为圆形,针脚 2、4 为矩形。

### 用于继电器触点的连接器

| 参数     | 值               |
|--------|-----------------|
| 推入式连接器 | J900/J901       |
| 制造商    | Phoenix Contact |
| 插座零件号  | 1757255         |
| 连接器零件号 | 1754571         |

## J900/J901 连接器概览

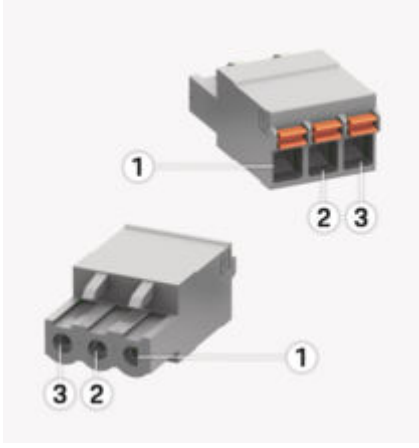

#### 图 9: J900/J901 概览

| 针胠 | ⊦<br>₽ | 信号     |
|----|--------|--------|
| 1  |        | NO 触点  |
| 2  |        | COM 触点 |
| 3  |        | NC触点   |
| (i | )      | 信息     |

Home-Energy-Managers 的继电器接头当前已禁 用,无法正常工作。

#### 用于通信的连接器

| 参数     | 值               |
|--------|-----------------|
| 推入式连接器 | J1000           |
| 制造商    | Phoenix Contact |
| 插座零件号  | 1786840         |
| 连接器零件号 | 1790111         |
|        |                 |

#### J1000 连接器概览

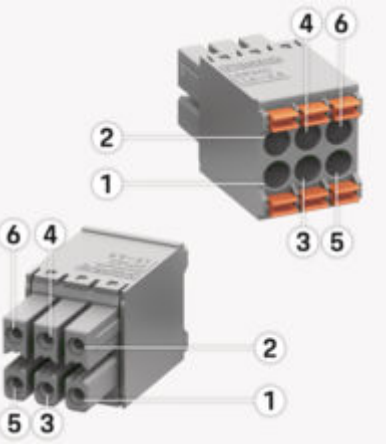

图 10: J1000 概览

| 针<br>脚                  | 信号           |
|-------------------------|--------------|
| 1                       | RS485 信号 B - |
| 2                       | RS485 信号 A + |
| 3                       | 接地           |
| 4                       | 接地           |
| 5                       | CAN 低        |
| 6                       | CAN 高        |
| $\overline{\mathbf{G}}$ | <i>(</i> )   |

# () 信息

插到 Home Energy Manager 上时注意连接器方 向! 针脚 1、3、5 为圆形, 针脚 2、4、6 为矩 形。

#### 连接到电网

#### 安装断路器

() 信息

线路保护保险丝不包括在供应范围内,并且必须 由合格的电工进行安装。

电源管理器没有**内置保险丝**,因此电压测量、外 部电源和继电器的输入端必须用适当的备用保险 丝保护。

- 使用电源管理器时要求对所有馈电线进行过 电流保护。请确保选择具有灵敏触发特性的 保险丝。
- 基于可供在国家/地区使用的部件来选择保 险丝。
- 使用具有最低跳闸电流和最短跳闸时间的部件。

#### 准备配电柜

有关电源管理器所需空间的信息: ▷请参阅第 25 页的"技术数据"一章。

- ▶ 要在配电柜内安装电源管理器,应在 DIN 导 轨上留出 11.5 水平间距 (HP)。
- ▶ 以距其外壳最小 0.5 HP 的间距安装电源管理器的电网电源单元。
- ▶ 避免所有电气接口直接/间接接触。

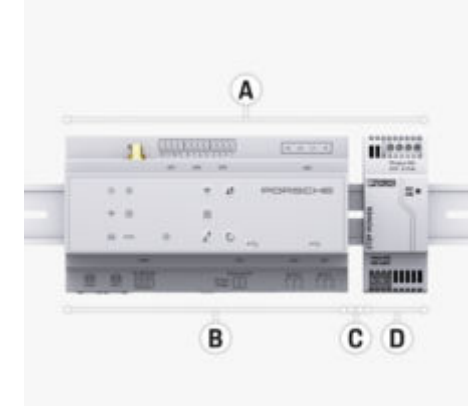

#### 图 11: 准备配电柜

- A 水平间距 11.5
- B 水平间距9
- C 水平间距 0.5
- D 水平间距2

#### 配电柜中的安装

- ✓ 电源管理器外壳上的 DIN 导轨支架已松开。
- 1. 与配电箱中的 DIN 导轨成角度放置 DIN 导轨 支架。
- 2. 倾斜电源管理器的外壳并且将其平放在 DIN 导轨上。
- 3. 将 DIN 导轨支架固定到电源管理器的外壳 上。

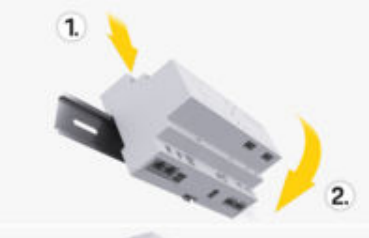

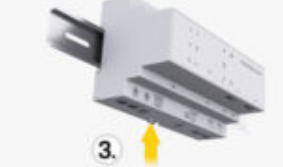

图 12: 配电柜中的安装

4. 检查电源管理器是否牢固接合在 DIN 导轨 上。

#### 安装电流传感器

提示

电流传感器的测量方向不正确

逆着测量方向安装电流传感器,可能会产生错误 的结果并会引起故障。 ▶ 注意电流传感器的测量方向(图 15,黄色箭头)。

测量营业场所/家庭总电流的电流传感器必须安装在主保险丝后面的相关主相上。电流不得划分 到进一步的分支电路中。

- ▷请参阅第5页的"综述"一章。
- 确保所有防腐材料都已从电流传感器去除。
- ▶ 遵守每个电流传感器允许的最长 3.0 m 的电 缆长度。
- ▶ 选择电缆可笔直穿过的安装位置并且注意测量方向(箭头指向负载)((图),黄色箭头)。
- ▶ 将安装电缆插入电流传感器中并合上传感器 盖罩((图 13),黄色箭头)。
- ▶ 确保电流传感器的额定电流真正大于断路器。
- ▶ 先将电流传感器电缆插入连接器中,然后将 连接器插入设备的插座中。

# 信息

记下电流传感器的类型、在电源管理器上的连接 位置以及电流传感器连接的相位(例 如,L1 或 L2)。在 Web Application 中配置电流传感器需要 上述信息。

如果您需要延长测量导线,则尽可能使用相同类 型的导线。

如果安装环境要求使用选装的壁挂式配电箱,则 应将导线通过适当的电缆引导系统(空导管、电 缆管道等)布线到该配电箱。

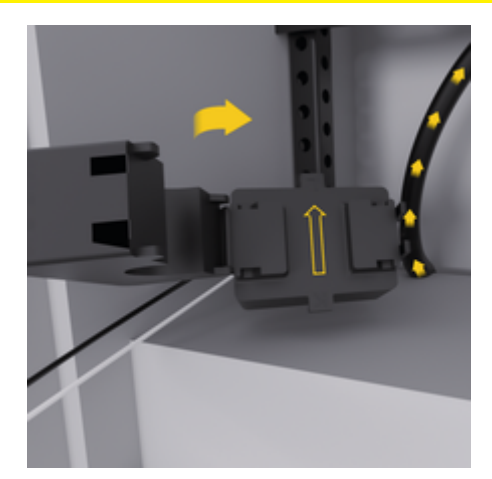

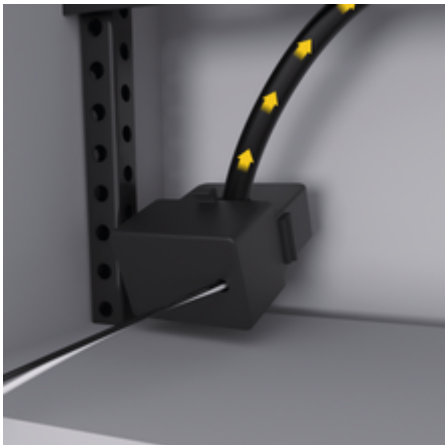

图 13: 电流传感器的安装示例

### 布线连接电缆

在安装任何设备前,根据当地法规将连接电缆布 线到配电柜内,并且避免所有电气接口发生接 触。

- ▶ 根据当地法规使用适当的安装电缆。
- ▶ 将安装电缆剪切到适当长度以适合可用空间 和安装位置。
- ▶ 确保安装电缆符合产品特定的弯曲半径,以 防电缆和五金件发生故障。

与建筑物安装的连接

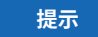

#### 错误的相位分配

错误分配的相位可能导致错误的结果和故障。

对于多相电网,确保家用连接中的相位与 Porsche 充电器连接处的相位匹配,并且如果适 用,与光伏系统逆变器的相位匹配。在任何位置 都不应存在相移,否则逐相充电功能将不起作 用。对于此安装,您可在 Web Application 中按正 常相序(例如 L1-L2-L3)将电流传感器分配给 电源和用电设备,相序与电压测量相位一样。 根据当地法规和标准将所有设备连接到现有建筑 物安装上。

#### 与电源管理器的充电电缆通信

- 智能充电电缆具有多相连接(电源插座或永 久安装):
- ▶ 确保电源管理器的相位与充电电缆的相位匹配。
- 智能充电电缆具有单相连接:
- ► 在 Web Application 中分配相位时,使用智能 充电电缆连接到的相位。

#### 连接外部电网电源单元

- ▶ 遵循制造商的安装说明。
   ▶ 请参阅第3页的"适用文档"一章。
- ▶ 使用电源接头 (J102) 的端子分配将直流输出 连接到电源管理器。
- 通过电缆将电网电源单元与电源管理器相连接。这些电缆必须由合格的电工制作。

#### 连接 RS485/CAN 通信

### 信息

软件 (08/2019) 不涵盖与 RS485/CAN 的连接。 对于将来的功能,请注意与新软件版本有关的信 息。

在将电源管理器连接到建筑物安装时,存在直流 电源连接器 (J102) 错误插入 RS485/CAN 端口的 风险。这可能会导致电源管理器损坏。通过插入 包括在供应范围中的不带连接电缆的 6 针连接器 (J1000),您将能够避免互换连接器。

▶ 将不带连接电缆的连接器插入电源管理器外 壳上的插座 J1000 中。

#### 连接中继信道

() 信息

软件中没有与中继信道连接的应用案例。对于将 来的功能,请注意有关新软件版本的信息。

电源管理器的供应范围包括不带连接电缆的适当 连接器。

▶ 将不带连接电缆的连接器插入电源管理器外 壳上的插座 J900/J901 中。

#### 连接电流和电压测量

۲

通过若干插头来连接电流和电压测量通道。必需 的连接器包括在电源管理器的供应范围内。如果 电流传感器或电压测量导线未连接或者连接不正 确,功能会受到很大限制。 ۲

۲

在连接电流传感器和电压测量导线时,应注
 意设备标记。可在保时捷网站的以下网址中
 找到单相安装的视频:

https://tinyurl.com/porsche-e-help

-

# 初次运行

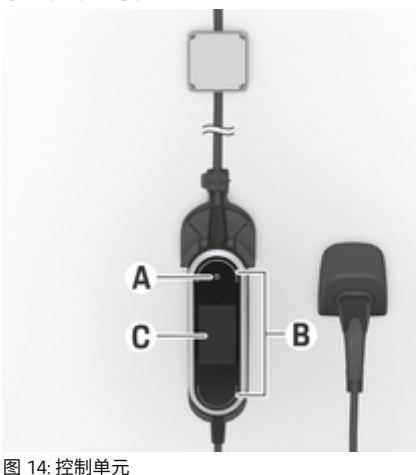

- A 电源按钮 🔘
- B 状态 LED 〇
- **C**显示

通过按电源按钮 A 开启充电器。

状态 LED B 显示充电器的状态。

显示屏C上显示与充电器的通信,例如信息和错误消息。

请参阅保时捷充电器的操作说明。

由客户服务部门进行首次启动 在安装完电源管理器后,必须对设备进行配置以 执行首次启动。

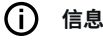

只能由合格的电工执行首次启动。

在首次启动时,Web Application 中的安装向导会 引导电工完成必要的设置(例如: 连接、用户 配置文件、优化的充电)。此处完成的一些设置 (例如涉及系统和维护的设置),家庭用户也可 在以后更改。在安装向导中,须由电工完成家庭 安装。其中包括配置电流传感器和添加 EEBus 设 备。

在完成该操作后,电源管理器便可供使用了。

### 首次启动的要求

在设置电源管理器时,准备好以下信息:

- 登录 Web Application 所需访问数据的信函
- 不必注明私人数据,例如您家庭网络的访问 数据以及用户配置文件的访问数据(用于与 您的保时捷 ID 关联)。
- 有关电费/电价和上网报酬的信息

# () 信息

进行部分调试只需访问数据文档。其他所有设置可以在以后进行。

网页应用程序 Web Application 支持以下浏览器:

- Google Chrome 版本 57 或更高版本(推荐)
- Mozilla Firefox 版本 52 或更高版本(推荐)
- Microsoft Internet Explorer 版本 11 或更高版本
- Microsoft Edge(推荐)
- Apple Safari 版本 10 或更高版本
- 附有所有步骤的安装向导的详细说明,请参见保时捷网站的在线安装说明版本,地址如下:

https://tinyurl.com/porsche-e-help

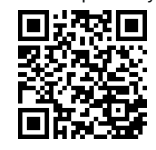

### 与设备建立连接

若要访问电源管理器的网页应用程序 Web Application,必须在您的终端设备(PC、平板电 脑或智能手机)与电源管理器之间建立连接。有 关所有连接选项的概览,▷ 请参阅第 16 页的"5. 选择网络连接"一章。

▶ 选择适合于主流信号强度和可用性的连接类型。

# 重定向到网页应用程序 Web Application () 信息

根据使用的浏览器,Web Application 不会立即打 开,而是首先显示浏览器的安全设置提示。

- 1. 在显示的浏览器警告消息中,选择高级。
- 2. 在下一个对话框中,选择添加例外。
  - 确认 SSL 证书,该网页应用程序 Web Application 随即打开。

#### WiFi

有两种建立 WiFi 连接的方式:

- 热点:
  - 电源管理器配有无线接入点(热点),带有 密码保护并要求手动登录。支持 WiFi 的终端 设备可以连接到热点,然后访问电源管理器 的网页应用程序 Web Application。
- 通过 WPS 功能的 WiFi 网络:

利用 WPS 功能,可以在不必输入密码的情况下,将电源管理器与现有的家庭网络(例如 网络路由器)配对。

#### 通过热点打开 Web Application

- ✓ 电源管理器已开启。电源管理器自动启用 WiFi 热点。
- 1. 如果 WiFi 状态指示灯未闪烁或亮起蓝灯,请 按下电源管理器上的 WiFi 按钮。
- 2. 在您的设备上,按任务栏或通知面板上的网 络或 WiFi 图标。
- 从列表中选择您的 WiFi 网络。WiFi 网络的名称与包含访问数据的信函中的 SSID 相同, 并且显示为 HEM-#######。
- 4. 选择按钮 **连接**。
- 5. 输入安全码。安全码在包含访问数据的信函 中显示为 WiFi PSK。
  - ➡ 与 WiFi 网络的连接随之建立。

**注意:** 在 Windows 10 操作系统中,系统 会首先要求您输入路由器 PIN。选择链接 使用 PLC 安全密钥建立连接,然后输入 代码。

- 6. 打开您的浏览器。
- 7. 在浏览器的地址栏中输入电源管理器的 IP 地 址: 192.168.9.11

- 或者 -

在浏览器的地址栏中输入电源管理器的 DNS 地址:https://porsche.hem

▷ 请参阅《保时捷家庭电源管理器使用手册》。

### 通过 WiFi(WPS 功能)访问网页应用程 序 Web Application

- 1. 按下网络路由器上的 WPS 按钮。
- 在 2 分钟内,按下电源管理器上的 WPS 按 钮。
- 3. 在路由器设置中,选择正确的网络,并找出 电源管理器的 IP 地址。
- 4. 在浏览器的地址栏中输入电源管理器的 IP 地 址。
- ▷ 请参阅《保时捷家庭电源管理器使用手册》。

# () 信息

有些路由器还可使用主机名称 **保时捷驻车辅助** 系统来联系 Web Application(例如使用 https: // porsche-hem/)。

#### 以太网

- 1. 将以太网电缆连接到电源管理器(ETHO端口)。
- 2. 在路由器设置中,选择正确的网络,并找出 电源管理器的 IP 地址。
- 3. 在浏览器的地址栏中输入电源管理器的 IP 地址。

#### PLC 客户端

电源管理器可以作为客户端集成到 PLC 网络中。 注意:为此,需要使用支持 HomePlug 标准的 PLC 调制解调器(不包含在供货范围内)。

在 PLC 调制解调器上,输入电源管理器的安全码,以在 PLC 网络中对其注册。
 - 或者 -

 $(\mathbf{1})$ 

按下 PLC 调制解调器上的配对按钮,然后在 60 秒内按下电源管理器上的 **PLC** 按钮。

#### 网络连接概览

在操作说明末尾,您可以找到最后一个语言版本 的网络连接概览。

#### 登录 Web Application

可以使用两种用户身份登录 Web Application: 家 庭用户和客户服务。

客户服务 用户身份仅供合格的电工或保时捷服 务合作伙伴使用。合格的电工负责设置电源管理 器。他或她可以运行包含家庭安装在内的安装向 导,并在网页应用程序中拥有所有配置选项。

#### 登录 Web Application

- ✔ 访问数据在手头。
- 1. 选择用户 客户服务。
- 输入密码(在包含访问数据的信函中显示为 Tech User Password (技术用户密码))。

#### 开始执行初次安装

安装向导指导电工完成各个安装步骤。

- ▶ 若要完成安装向导的某个步骤,应输入所需 的设置并用 继续确认。
- ▶ 若要返回一个步骤,请在 Web Application 返回中选择。不要按浏览器的"后退"按钮。

# 信息

如果设置过程中断,重新登录即可恢复设置过程。处于非活动状态 25 分钟后,用户会从网页应用程序 Web Application 中自动注销。

设置向导只能以客户服务身份启动。以家庭用户 身份登录时,显示问候语之后出现注销请求。

### 1. 开始执行安装

▶ 在开始页面继续选择,开始执行安装向导的 配置步骤。

### 2. 设置语言、国家/地区和货币

- 字段
   说明

   语言
   选择网页应用程序 Web Application 的语言。
- **国家/地区** 所使用的国家/地区。配置设 置根据国家/地区而异。如果 您输入了并非实际使用地的 国家/地区,则某些设置可能 不可用。
- 邮编 设备使用地的邮编。
   在未来的软件版本中,输入
   邮编将实现更精确的天气预
   报。这将有助于改善太阳能管
   理。
- 日期和时间 在存在网络连接时,将自动应用该日期和时间。
   时区:必须手动选择。
   用户定义的时间:如果网络时间不可用作基准时间,输入当前时间。
- 货币 所需的货币。

### 3. 同意传输数据

仔细阅读有关 Web Application 电源管理器的网页 应用程序的数据保护公告。

▶ 选择继续以同意数据保护公告。

### 信息

法律声明和隐私政策可使用相关链接随时访问 Web Application 中有关第三方内容和许可证的信 息。

#### 4. 选择更新和备份

#### 自动更新软件

信息

若要实现自动软件更新,电源管理器必须连接到 互联网。

在启用该功能后,将自动安装软件更新。

▶ 启用功能**自动软件更新**。

#### 自动备份

在启用该功能后,备份文件会自动保存到所连接的 USB 存储设备上。

 将 USB 存储介质插入电源管理器的两个 USB 端口中的任意一个(USB 存储介质采用 ext4 或 FAT32 文件系统)。

**2.** 启用功能。

 已指定密码:输入密码。
 密码对您的数据进行保护,在您导入或恢复 备份时必须输入密码。

۲

#### 信息

仍可执行手动备份。

#### 5. 选择网络连接

若要通过网页应用程序 Web Application 操作电源 管理器,您的终端设备(PC、平板电脑或智能手 机)和电源管理器必须都在家庭网络中(通过 WiFi、PLC 或以太网连接)。通过家庭网络的互 联网连接,可以使用网页应用程序 Web Application 的所有功能。

如果使用场所内没有家庭网络,则您的设备可以 直接通过 WiFi 热点登录电源管理器。但在此情况 下没有互联网连接,并且只有本地安装的功能可 用。

# () 信息

在网页应用程序 Web Application 中,只有在可以 连接到家庭网络时,才应禁用热点连接。

- ▷ 请参阅《保时捷家庭电源管理器使用手册》。
- ▶ 选择所需的网络连接(WiFi、电力线通信 (PLC)、以太网)。

#### WiFi

可以将电源管理器连接到现有的 WiFi 网络,例 如通过网络路由器连接。

客户端模式是在网页应用程序 Web Application 中 启用的。通过输入密码可将电源管理器手动添加 到网络,或使用 WPS 功能自动进行添加。

如果电源管理器连接到网络路由器,将自动获得 IP 地址,您可通过该地址查看电源管理器和路由 器的设置。

为了使用 WiFi 连接,必须能够在使用设备的位 置接收到 WiFi 网络信号。您的智能手机(已登录 到您的 WiFi 网络)在使用电源管理器的位置是 否能接收到 WiFi 信号?如果信号较弱,可以通 过改变 WiFi 路由器的摆放位置或使用 WiFi 中继 器增强信号。

- 1. 启用 WiFi。
  - ➡ 将显示可用的 WiFi 网络。
- 2. 将电源管理器添加到 WiFi 网络:
  - 选项1:使用密码输入
    - 从列表中选择您的网络,并输入安 全码。

**不同网络**:如果您在使用不在列表 上的网络,则选择此选项。

- 选择是否自动分配 IP 地址(推荐)。
- 选项 2: 具有 WPS 功能
  - 按下网络路由器上的 WPS 按钮。
  - 在2分钟内,选择按钮 WPS,这一 步在 Web Application 中进行,并在 可用网络下方选择相关网络。
- ➡ 一旦建立了与网络的连接后,IP 地址就 会出现。

状态 已连接出现在列表的网络旁。

#### **Powerline Communication (PLC)**

利用 Powerline Communication 可通过电网实现通 信。为此,需要使用现有市电电源来设置本地网 络,以实现数据传输。

可用两种方式将电源管理器与 PLC 网络配对:

#### 作为 PLC 客户端:

电源管理器作为客户端注册到 PLC 网络。 PLC 调制解调器为电源管理器分配 IP 地址并 启用电网通信。您必须在 PLC 调制解调器上 输入电源管理器的安全码。 注意:为此,需要使用支持 HomePlug 标准的 PLC 调制解调器(不包含在交付范围内)。

#### 借助 DHCP 服务器:

电源管理器可充当 DHCP 服务器。这样,在 不需要使用 PLC 调制解调器的情况下,就可 以将充电器直接连接到电源管理器。为此, 需要在网页应用程序中启用 DHCP 服务器。 Web Application 与此同时,可以保持其他连 接(例如 WiFi 或以太网)。通过此方式,也 可将互联网与充电器相连。

- 1. **电力线通信**启用
- 2. 将电源管理器添加到 PLC 网络:
  - 选项1:使用连接按钮
    - 按下 PLC 调制解调器上的配对按 钮。
    - 在 60 秒内选择按钮**连接**,这一步在 Web Application 中进行。
  - 选项2: 在电源管理器上输入安全码
    - 从 Web Application 中选择选项 使用
       PLC 安全密钥建立连接,
    - 输入 PLC 调制解调器的安全码。
    - 选择按钮 **连接**。
  - 选项3: 在 PLC 调制解调器上输入安全 码

注意:为此,需要使用支持 HomePlug 标 准的 PLC 调制解调器(不包含在交付范 围内)。仅在以前没有建立其他 PLC 连 接时,才能使用此选项。

- 在 PLC 调制解调器上,输入电源管 理器的安全码,以在 PLC 网络中对 其注册。
- 选择是自动分配 IP 地址(推荐), 还是每次都予以指定。
- ▶ 如果自动分配 IP 地址,则与网络建立连接后,将立即显示 IP 地址。

#### 与充电器直接进行 PLC 通信:

1. 在 Web Application DHCP 服务器 中启用。 - 或者 -

若要启用 DHCP 服务器,请按住 Home Energy Manager 的 PLC 配对按钮 10 秒以上。

 选择按钮 连接,这一步在 Web Application 中 进行。
 - 或者 -

点按 Home Energy Manager PLC 配对按钮。

3. 在 60 秒内按下充电器的 PLC 配对按钮(设置
 ▶ 网络 ▶ PLC)。

### 信息

由于用电设备、电源设备发生故障或网络拓扑不 合适,PLC 通信可能暂时或永久中断。

#### 以太网

通过将电源管理器连接到网络(例 如网络路由器)的以太网电缆实现数据的传送。只要建立了连接,就会自动对电源管理器分配 IP 地址。

- 将以太网电缆连接到电源管理器(ETHO端口)。
- 2. 选择是自动分配 IP 地址,还是每次都要指 定。

#### 6. 设置用户配置文件

() 信息

如果您还没有保时捷 ID,可以先创建一个。您可 以稍后再关联保时捷 ID。为此,请转至 连接 > 用户配置文件。要将数据传输到您的保时捷 ID 帐 户,设备必须连接到互联网。

您也可以在您的保时捷 ID 帐户中检索有关电源 管理器的信息。为此,必须将电源管理器与保时 捷 ID 相关联。

- ✓ 电源管理器已建立互联网连接。
- 1. 选择按钮 关联保时捷 ID。
  - ➡ 对话框 关联用户帐户 打开。
- 选择适当的选项,具体取决于是否有互联网 连接:

| 选项               | 说明                                                                                      |  |
|------------------|-----------------------------------------------------------------------------------------|--|
| 前往 My<br>Porsche | <ul> <li>✓ 您的设备已连接到互联网</li> <li>▶ 系统会将您直接重定向到<br/>保时捷 ID 帐户的登录页<br/>面。</li> </ul>       |  |
| 其他选项             | <ul> <li>✓ 您的设备未连接到互联网</li> <li>▶ 使用具有互联网连接的设备扫描显示的二维码,或者在您的浏览器中手动输入显示的 URL。</li> </ul> |  |

▶ 在保时捷ID帐户网站上,输入您的登录数据 (保时捷ID、密码)。

# 信息

在保时捷网站显示登录成功消息后,在 HEM 中 完成注册可能需要最多 2 分钟。在 HEM 网页应 用程序中确认关联成功之前,请不要点击任何项 目。

| <b>7. 家庭安装:设置电网相位</b><br>为住宅接电设置可用的电网相位数。 |        |  |
|-------------------------------------------|--------|--|
| 选项                                        | 说明     |  |
| 单相                                        | 仅使用一相。 |  |
| 两相(分相                                     | 单相三线制  |  |
| 三相                                        | 使用三相。  |  |

| 8. 家庭安装:分配电流传感器                                                                      | Ę |
|--------------------------------------------------------------------------------------|---|
| 此处以表格形式列出了电流传感器的可能连接位<br>置。                                                          |   |
| 对于每个电流传感器,必须分别确定设备<br>(CTx,其中 x = 1–12)的 <b>连接位置</b> 。                               |   |
| 需要启用和配置的连接位置是设备本身连接的电<br>流传感器电缆(在设备上从右到左以数字 1–12<br>进行编号)。另外,您需要确定哪个电流传感器<br>测量哪一相位。 | Ę |
| (〕 信息                                                                                |   |
| 最多可以连接和配置 12 个电流传感器。这样可<br>对主电缆、连接至子配电装置以及太阳能系统电<br>缆进行监控。                           |   |

۲

- ✓ 已检查充电器上所有已连接电流传感器的连接位置。
- 1. 在表中, 启用监控所用的电流传感器。

2. 为每个电流传感器输入相应的设置:

| 列        | 说明                                                                                                    |
|----------|----------------------------------------------------------------------------------------------------|
| 已启用      | 连接位置已启用                                                                                                    |
| 连接位置     | 设备上的连接位置<br>请参见由右到左的<br>1 — 12 的设备名<br>称。                                                                         |
| 相        | 注明电流传感器从<br>指定连接位置 (CTx)<br>测量的相位。                                                                                |
| 电流传感器    | 已安装电流传感器<br>的名称。<br>如有疑问,请检查<br>已安装电流传感器<br>的名称。                                                                  |
| 电流上限 [A] | 注明电流传感器连<br>接的导线保险丝的<br>电流限值。<br>该值不得超过连接<br>到电流传感器的导<br>线保险丝的额定电<br>流。建议2A的较<br>低值。因此,32A<br>保险丝的标准设置<br>为 30 A。 |
| 现场分析*    | 实时分析中的可见<br>性                                                                                                    |

#### \* 用于现场分析

电工的可用现场分析功能检查相位设置是否正确,以及电源传感器安装是否正确。现场分析功能显示从测得的3A电流开始的带有方向 (+/-)的电流值,并给出电流传感器所在相位的估计值。对于电流方向,负值表示用电,正值 表示测量点供电。太阳能系统的测量电流必须为 负值。

现场分析不能保证完全准确。但是,在标注不一 致时建议检查安装和配置:

- 如果电流方向不正确:检查设备的电流传感器安装及其电缆连接,确保各个电流传感器 连接正确。
- 如果相位不同: 安装电流传感器时,请检查 电流传感器是否装在正确相位处,必要时在 电流传感器的网页应用程序中调整相位设 置。

#### 9. 家庭安装: 配置电力来源

对住宅接电的每个相位以及使用地的其他电源 (例如,光伏系统),应定义已连接的电流传感 器。

#### 住宅接电

仅显示步骤8设立的电流传感器。

- 1. 为电流传感器分配一个相位。
- 如有必要,请在步骤8中建立其他电流传感器。

#### 光伏系统

如果使用地点配有光伏系统,则需要针对电源管 理提供有关连接类型和上网报酬的信息。

- 1. 启用功能。
- 2. 选择光伏系统的连接类型。

#### 选项 说明

 
 负载侧或过 度馈电
 光伏系统与住宅接电下游的电 网相连接。

 来自光伏系统的多余能量通过 住宅接电处流入电网(在这种 情况下,能源管理器在住宅接 电处测量的电流可能为正)。

 电源侧/完全 馈电
 光伏系统与住宅接电上游的电 网相连接。来自光伏系统的电 能直接馈送至电网。

 示例
 在一个示例中显示了两种类型

# 相位和电流传感器

如有光伏系统,可在此处选择相位并配置电流传 感器。

的配置。

- 1. 选择相数。
- 2. 分配电流传感器。
- **3**. 如有必要,请在步骤 8 中建立其他电流传感器。

## () 信息

您的保时捷合作伙伴以备件形式提供额外的电流 传感器。

# () 信息

当在负载侧安装或过度馈电时,使用自耗电优化 功能不必分配电流传感器。在这种情况下,只需 选择相数。但是,这样不能保证完整的电源统计 信息。

۲

#### 10. 家庭安装: 输入用电设备

在此输入现有用电设备(例如车库、桑拿浴室) 和 EEBus 设备(例如充电器 Porsche Mobile Charger Connect、Porsche Mobile Charger Plus), 并将电流传感器分配给适当的相位。

EEBus 表示集成在充电器 Porsche Mobile Charger Connect 等设备中的通信协议。如果电源管理器 和 EEBus 设备处于同一个网络中,该协议可实现 两种设备的配对。

添加用电设备时,务必注意以下要求:

- 对于每个相位,用电设备或 EEBus 设备都须 配有一个电流传感器。
- EEBus 设备的电源电缆的相位数已知并已进 行了相应的配置。

对于此处所列的每个用电设备,可以在**概览** 和 历史记录 中显示供电情况。

#### 将住宅接电相位显示为用电设备

除了列出用电设备外,您也可以添加住宅接电的 个别相位。这样可以在概览中显示相位准确的 用电情况。

为此,请输入以下设置:

- 1. 选择添加用电设备。
- 输入虚构的用电设备的名称(例如 L1、L2 和 L3)。
- 3. 选择单相为电网相位。
- **4.** 将测量相应相位的电流传感器分配给住宅接电。

#### 添加 EEBus 设备

- ✓ EEBus 设备(例如,充电器 Porsche Mobile Charger Connect、Porsche Mobile Charger Plus)和电源管理器位于同一网络中。
- ✓ EEBus 设备已开启且未处于待机模式。

#### 1. 添加 EEBus 设备 选择。

- ▶ 将显示可用 EEBus 设备。仅显示尚未连 接到电源管理器的设备。
- 2. 选择并配置:

您可以通过识别号 (SKI) 来识别 EEBus 设备。 充电器的 SKI Porsche Mobile Charger Connect 可从充电器的 Web Application 中找到(连接

▶ 电源管理器)。

# () 信息

禁用充电器 Porsche Mobile Charger Connect 的待 机模式,这一点在充电器的 Web Application 中进 行。

| 选项                    | 说明                         |
|-----------------------|----------------------------|
| 名称                    | 用电设备的名称                    |
| 类型                    | 标配设为 EEBus 设备              |
| 电源相                   | EEBus 设备电源电缆的相位<br>数。      |
| 将电流传感<br>器分配给一<br>个相。 | 选择连接到 EEBus 设备电缆的<br>电流传感器 |

启动充电器上的连接。

- 充电器 Porsche Mobile Charger Connect:
   在 Web Application 充电器 (连接 ▶ 电源
   管理器) 或充电器 (设置 ▶ 电源管理
   器) 上启动 EEBus 连接。
- 充电器 Porsche Mobile Charger Plus:在充 电器上启用充电状态电源管理器。充电 器自动尝试与 PLC 网络和电源管理器建 立连接。
- ▶ 有关将电源管理器添加到充电器 Web Application 中的信息,请参见保时捷网站的 说明,地址如下:

https://tinyurl.com/porsche-e-help

#### 信息

留心充电器所连接的插座可能会发生相移。

#### 示例:

有个 EEBus 设备将要连接到相移的插座,该插座 不像通常那样使用相位 1, 而使用相位 2 或是多 相的,并且不是从相位 1 而是从相位 2 开始。 作为一个相位的第一个电流传感器,选择分配了 第 2 个相位的电流传感器。因此,将电源传感器 分配给 EEBus 设备线路。

注意:除非 EEBus 与充电器(如 Porsche Mobile Charger Connect)配对,否则无法使用功能优化 的充电。通过充电器状态栏中的符号电源管理器 已连接(房屋图标)可以判断配对成功。

#### () 信息

#### 相位独立减小

Porsche 交货配有电源管理器的车辆可以逐个相 位减小充电电流。因此,应将充电器始终配置在 正确的相位上,否则在错误的相位处充电过程会 受到限制。

# () 信息

过载保护始终保护为 EEBus 设备配置的电流传感 器所在线路的保险丝以及主保险丝。

如果使用地点没有额外的电流传感器,可以使用 住宅接电的电流传感器来测量 EEBus 设备。

您的保时捷合作伙伴以备件形式提供额外的电流 传感器。

#### 11. 更改电价设置

在这一步,您可以按自己的电价标准输入有关电价随不同时段变化的信息。

- ▶ 选择电价是否在给定时间段内发生变化。
- 可以输入更多信息,具体取决于您选择的设置。

| 选项   | 说明                                                  |
|------|-----------------------------------------------------|
| 静态电价 | 电价不随时段不同而发生<br>变化。                                  |
|      | ▶ 每 kWh 价格: 输入商<br>定的每千瓦时电价。                        |
| 可变电价 | 电价随时段不同而发生变<br>化。                                   |
|      | ▶ 按下是选择这种计价方式(季节性、每周的某几天、每天的某些时段),并定义时间段及对应的每千瓦时电价。 |
|      | ▶ 如有必要,创建并设置<br>更多时间段。                              |
| 上网报酬 | ▶ 如果将电力馈送至电<br>网,则输入报酬。                             |

#### 12. 优化的充电

#### 过载保护

利用现有的电流传感器,电源管理器能够获知具体的电流,从而保护家用设备的保险丝,避免过载。住宅接电的电流传感器只能保护主保险丝。因此,建议在子配电板(用于充电器等的 EEBus设备)的导线上装配额外的电流传感器(不包含在交货范围内)。如果超过保险丝的额定电流,将触发过载保护。在这种情况下,减小充电电流。如果低于最低充电电流(根据具体车辆),充电中止。如果在使用地点使用多个充电器,建议让电源管理器协调各个充电过程。电源管理器的配电原则提供了以下几个选项。

| 选项 | 说明                              |
|----|---------------------------------|
| 平衡 | 在所有充电车辆之间尽<br>量均匀分配可用的充电<br>功率。 |
| 时序 | 对最先开始充电的充电<br>器优先配电。            |
| 单独 | 对列表中的首个 EEBus<br>设备优先配电。        |
|    | ▶ 若要改变优先次<br>序,请将设备拖到<br>所需的位置。 |
| -  |                                 |

信息

如果多个充电过程同时进行,则按照此处所选的 选项进行配电。

### () 信息

#### 更新:相位独立减小

当即插即充电功能启用时,交货配有电源管理器 的 Porsche 车辆可以逐个相位减小充电电流。之 后,最小充电电流的限值会大大降低,根据情况 减小充电电流不会再中断充电过程。

#### 优化自耗电

此功能标配禁用。

▶ 使用开关启用该功能。

如果启用了该功能,在达到最少充电量后,车辆 会决定是否使用光伏系统提供的电力继续充电。 在达到最少充电量(以电池容量的百分比表示) 之前,车辆将以可能的最大功率充电(除非受过 载保护限制)。之后,将对充电进行优化,即只 有当光伏系统有多余的电能馈送到电网时,车辆 才会进行充电。

若要使用功能优化自耗电,必须满足以下条件:

- ✓ 在电源管理器中配置了光伏系统(或其他家 用发电机)。
- ✓ 使用充电器 Porsche Mobile Charger Connect (美国: Wall Charger Connect)。
- ✓ Porsche Taycan:已在车辆中启用支持优化充 电的充电配置文件。已达到最少充电量。 Plug and Charge 已启用。

#### 费用优化充电

▶ 使用开关启用该功能。

电源管理器使用您所输入的电价数据来生成电价 和输出表(电源管理器通过充电器将电价输出表 发给车辆)。根据电价设置,车辆会识别充电电 价的时间变化。通过考量其他限制因素(比如定 时器、空调预启动等),车辆会计算并生成优化 费用充电计划。随后,车辆会将该计划传送给电 源管理器(按照充电电流限值监控充电情况)。

如果多个充电过程同时进行,则按照 **过载保护** 中所选的选项进行配电。Porsche 在可用电源的 优先级方面,该车型高于其他车型。

▶ 启用功能。

为了优化费用,必须设置定时器。 PorscheTaycan:在此处还须设置优化充电的配置 文件。

# () 信息

此功能仅适用于电价随时间变化的情形。

在必要时,电源管理器的过载保护会限制配电。

#### 13.总结

摘要提供您已完成的所有设置的概览。您应再次 核查所做的设置。

#### 更改设置

- ▶ 选择要更改其设置的按钮。
- ▶ 选定的安装步骤已打开并可进行编辑。
  列表式概览:
- 连接位置 电流传感器(第1行: CTx,其中 x=1-12)及其对家庭电源(第2行: L1至 L3)的相分配。
- 电力来源和设备行逐一列出了已配置的电源 (住宅接电和光伏系统(如适用))和用电 设备(如充电器),以及对相关相位(L1、 L2或L3)或电流传感器(CTx)的分配。

#### 最终步骤

- 1. 在 **设置 ▶ 保养** 下搜索软件更新。
- 2. 在 设置 ▶ 保养 下执行手动备份。

在安装向导结束运行后,自动跳转到网页应用程 序 Web Application 概览。

# () 信息

如果在家庭安装中更改了重要设置,安装向导会 自动打开。在这种情况下,向导必须从更改的步 骤一直运行到最后,以便可以再次检查所有设 置。 ۲

۲

۲

# 故障诊断:问题和解决方案

| 问题                                        | 可能的原因                                 | 修复                                                                                                    |
|-------------------------------------------|---------------------------------------|----------------------------------------------------------------------------------------------------|
| 在 Web Application 的概览中,<br>EEBus 设备没有显示电源 | 在 EEBus 设备(例如,Porsche 充电器)<br>上连接出现故障 | <ul> <li>▶ 在 EEBus 设备上重复 EEBus 连接,并在必要时增强通信信号(WiFi<br/>或 PLC)。</li> <li>▶ 请注意 EEBus 设备的手册。</li> </ul> |
|                                           | 中没有相位分配 Web Application               | ▶ 在 <b>家庭安装</b> Web Application 中通过电流传感器给 EEBus 设备分配相<br>位。                                           |
| 电力来源或配置的用电设备未                             | 没有连接到电压测量的电缆                          | ▶ 合格的电工通过 J400 连接器将零线和火线连接到电源管理器。                                                                     |
| 亚小电标线有亚小钼铁时电标                             | 电流传感器连接不正确                            | <ul> <li>合格的电工检查电流传感器的方向箭头是否指向用电设备,以及电缆是否正确接到 J200、J300 和 J301 连接器上。</li> </ul>                       |
|                                           | 电流传感器未配置或配置不正确                        | 检查电源管理器上电流传感器的连接位置是否与 Web Application 家<br>庭安装 (CT#) 中的配置匹配。此外,还须检查电流传感器的配置相<br>位是否与电压测量的相位匹配。        |
|                                           | 之,<br>没有为用电设备配置电流传感器或者配置<br>的电流传感器错误  | ▶ 在 Web Application 的 <b>家庭安装</b> 中,检查是否将(正确的)电流传感<br>器分配给了用电设备。                                      |
| 尽管启用了过载保护,保险丝<br>仍导致跳闸                    | 电流传感器连接不正确                            | <ul> <li>合格的电工检查电流传感器的方向箭头是否指向用电设备,以及电缆是否正确接到 J200、J300 和 J301 连接器上。</li> </ul>                       |
| ·<br>·                                    | 电流传感器未配置或配置不正确                        | 检查电源管理器上电流传感器的连接位置是否与 Web Application 家<br>庭安装 (CT#) 中的配置匹配。此外,还须检查电流传感器的配置相<br>位是否与电压测量的相位匹配。        |
|                                           | EEBus 连接不成功或者暂时中断                     | <ul> <li>▶ 在 EEBus 设备上重复 EEBus 连接,并在必要时增强通信信号(WiFi<br/>或 PLC)。</li> <li>▶ 请注意 EEBus 设备的手册。</li> </ul> |
|                                           | EEBus 设备具有错误的相位分配                     | ▶ 在 Web Application 的 <b>家庭安装</b> 中,检查是否将(正确的)电流传感<br>器分配给了用电设备。                                      |

| 问题                 | 可能的原因                           | 修复                                                                                                |
|--------------------|---------------------------------|---------------------------------------------------------------------------------------------------|
|                    | 没有对电源管理器进行保护的保险丝跳闸              | <ul> <li>您可从您的保时捷合作伙伴购买电流传感器,以进一步保护引至<br/>EEBus 设备的电缆保险丝。</li> <li>它们必须由合格的电工安装和配置。</li> </ul>    |
| 车辆未由充裕供应的太阳能供<br>电 | 电流传感器连接不正确                      | <ul> <li>合格的电工检查电流传感器的方向箭头是否指向用电设备,以及电缆是否正确接到 J200、J300 和 J301 连接器上。</li> </ul>                   |
|                    | 电流传感器未配置或配置不正确                  | 检查电源管理器上电流传感器的连接位置是否与 Web Application 家<br>庭安装 (CT#) 中的配置匹配。此外,还须检查电流传感器的配置相<br>位是否与电压测量的相位匹配。    |
|                    | EEBus 连接不成功或者暂时中断               | <ul> <li>▶ 在 EEBus 设备上重复 EEBus 连接,并在必要时增强通信信号(WiFi 或 PLC)。</li> <li>▶ 请注意 EEBus 设备的手册。</li> </ul> |
|                    | EEBus 设备具有错误的相位分配               | 在 Web Application 的 家庭安装中,检查是否将(正确的)电流传感器分配给了 EEBus 设备,或在连接 EEBus 设备时是否发生了相移。<br>合格的电工对配置或接线进行修改。 |
|                    | 光伏系统错误配置                        | 合格的电工检查光伏系统是否连接在电源侧或负载侧,在 Web<br>Application 的家庭安装 中检查适当的配置以及相位和电流传感器的<br>分配。                     |
|                    | Porsche 充电器和/或车辆的软件版本不支<br>持该功能 | <ul> <li>更新充电器 Porsche。</li> <li>有关您的车辆的软件更新,请与您的保时捷合作伙伴联系。</li> </ul>                            |
|                    | 已禁用自耗电优化功能                      | ▶ 启用 <b>自耗电优化</b> 功能,并按照说明操作。                                                                     |
|                    | PV 电流过低                         | 每个相位需要至少2A的多余电流。                                                                                  |

# 技术数据

| 说明                | 值                                                             |
|-------------------|---------------------------------------------------------------|
| 端口                | 2 个 USB、1 个 PLC、2 个 WiFi、2 个以太网、12 个 CT 输入、1 个 RS485/CAN(未指定) |
| 所需空间              | 水平间距 11.5(1 个水平间距相当于 17.5-18 mm/0.7 英寸)                       |
| 电流测量              | 0.5A 至 600A(根据电流传感器的具体情况),最大电缆长度为 3.0m                        |
| 电压测量              | 100V至 240V (AC)                                               |
| 电源电缆到 USB 接口的最大长度 | 3,0 m                                                         |
| 电源管理器输入           | 24V (DC)/0.75A                                                |
| 外部电源(输入)          | 100V至 240V (AC)                                               |
| 外部电源(输出)          | 24V (DC)/18W                                                  |
| 继电器(电压/载荷)        | 最大 250V (AC),最大 3A 电阻负载                                       |
| 存储温度范围            | -40 ℃ 至 70 ℃                                                  |
| 工作温度范围            | -20 ℃ 至 45℃(相对湿度为 10% 至 90%)                                  |
| 测试的产品类型           | 控制单元                                                          |
| 设备功能描述            | 家庭充电管理                                                        |
| 电源连接              | 外部电网电源单元                                                      |
| 安装/过电压类别          | III                                                           |
| 测量类别              | III                                                           |
| 污染程度              | 2                                                             |
| 防护等级              | IP20                                                          |

技术数据

| 说明                 | 值                                                                                                    |
|--------------------|----------------------------------------------------------------------------------------------------|
| IEC 60529 防护等级     | 轨道安装型设备                                                                                                    |
| 保护等级               | 2                                                                                                    |
| 运行条件               | 连续操作                                                                                                    |
| 设备的整体尺寸(宽 x 深 x 高) | 159.4 毫米 x 90.2 毫米 x 73.2 毫米                                                                                                    |
| 重量                 | 0,3 kg                                                                                                    |
| 外部电流传感器(附件、可拆卸部件)  | ECS1050-L40P(EChun;50A输入;33.3 mA输出)<br>TT 100-SD(LEM,100A输入;33.33 mA输出)<br>ECS24200-L40G(EChun;200A输入;33.3 mA输出)<br>ECS36400-L40R(EChun;400A输入;33.3 mA输出)<br>ECS36600-L40N(EChun;600A输入;33.3 mA输出) |
| 天线(附件、可拆卸部件)       | HIRO H50284                                                                                                    |
| 传输频带               | 2.4 GHz                                                                                                    |
| 传输功率               | 58.88 mW                                                                                                    |

۲

-

۲

生产信息

符合性声明

# CE

电源管理器配有无线电系统。这些无线电系统的 制造商声明,根据第2014/53/EU 号指令,该系 统符合其使用的技术规范。有关欧盟符合性声明 的全文内容,请访问以下保时捷网站网址:

https://tinyurl.com/porsche-docs

# 索引

# Α

| 安装电流传感器 | 1   |
|---------|-----|
| 安装和连接   | . 8 |
| 安装注意事项  | 2   |
|         |     |

# В

| <br>           | <br>18                                    |
|----------------|-------------------------------------------|
| <br>           | <br>18                                    |
|                |                                           |
| <br>           | <br>16                                    |
| <br>           | <br>. 1                                   |
| <br>           | <br>12                                    |
| · · ·<br>· · · | <br>· · · · · · · · · · · · · · · · · · · |

### С

| 产品维护    | 2 |
|---------|---|
| 充电电流的减小 |   |
| 视各个相位而定 | 2 |
| 相位同步    | 2 |
| 初次安装    |   |
| 开始      | 1 |

#### D

| 登录         |    |
|------------|----|
| 至网页应用程序    | 1  |
| 电价设置       |    |
| 输入电价 2     | 2( |
| 电力线通信(PLC) |    |
| 显示元件       | đ  |
| 电流传感器      |    |
| 分配         | 18 |
| 电源         |    |
| 选择         | 19 |
| 电源相        |    |
| 选择         | 18 |
| 断路器        | 1( |
|            |    |

| EBus 设备                                    |     |
|--------------------------------------------|-----|
| 配置                                         | 19  |
| 添加                                         | 19  |
| :                                          |     |
| 去律声明和隐私政策                                  | 16  |
| 符合性声明                                      | 26  |
| 3                                          |     |
| 高海拔安装                                      | . 4 |
| 如何查找                                       | 23  |
| €联用户配置文件                                   | 18  |
|                                            |     |
|                                            |     |
| 基本安全原则                                     | . 4 |
| 文不                                         | 25  |
| K                                          | 10  |
| · · · · · · · · · · · · · · · · · · ·      | 19  |
|                                            | 5   |
|                                            | . J |
| 至立之政                                       | 21  |
| ▶ 你们的话,你们的话,你们的话,你们的话,你们的话,你们的话,你们的话,你们的话, | 7   |
| ~~2011年1月1日<br>餐报的结构                       | . 1 |
|                                            |     |
|                                            |     |
|                                            |     |
| 电流测量通道                                     | 13  |
| 电压测量通道                                     | 13  |
|                                            | 10  |
| 外部电网电源里元                                   | 12  |
| 一                                          | 12  |
| 〒空口道<br>RS485/CAN 通信                       | 12  |
|                                            | 12  |

| 车接哭                                           |     |
|-----------------------------------------------|-----|
| 电流测量                                          | 8   |
| 电压测量                                          | 8   |
| 电源                                            | . 9 |
| 继电器触点                                         | 9   |
| 通信                                            | 10  |
| 连接图     ····························          | 6   |
| 连接外部电网电源单元·                                   | 12  |
| 连接中继信道                                        | 12  |
| M                                             |     |
|                                               |     |
| 兄贡戸明                                          | 4   |
| D                                             |     |
| 記由柜中的安装                                       | 11  |
|                                               |     |
| 连接                                            | 15  |
| 设置                                            | 17  |
|                                               |     |
|                                               |     |
| 启用 DHCP 服务器                                   | 17  |
| 确认 SSL 证书                                     | 14  |
| n                                             |     |
| <b>х</b>                                      |     |
| 热点 <sub>上上</sub>                              |     |
|                                               | 15  |
|                                               | . 4 |
|                                               | 1/  |
| 日                                             | 10  |
| S                                             |     |
| 设备接头                                          |     |
| 底部                                            | . 7 |
| 顶部                                            | . 7 |
| 设备连接概述                                        | 7   |
| 2置 2011年1月1日1日1日1日1日1日1日1日1日1日1日1日1日1日1日1日1日1 |     |
| 国家/地区                                         | 16  |
| 货币                                            | 16  |

时间......16

| 邮政编码                   |  |
|------------------------|--|
| 语言                     |  |
| <mark>设置充电行为21</mark>  |  |
| <mark>设置国家/地区16</mark> |  |
| <mark>设置货币16</mark>    |  |
| 设置配电21                 |  |
| 设置邮编16                 |  |
| 设置语言16                 |  |
| 时间                     |  |
| 设置16                   |  |
| 适用标准/指令25              |  |
| 适用文档                   |  |
| 首次启动                   |  |
| 说明14                   |  |
| 要求14                   |  |
|                        |  |

#### Т

| 司音体检粉扣              |      | 14     |
|---------------------|------|--------|
| 可息   「相   切   加   」 | <br> | <br>10 |

# W

۲

| 网络连接           |    |
|----------------|----|
| 电力线通信网络        | 17 |
| 选择             | 16 |
| 以太网            | 17 |
| PLC 网络         | 17 |
| WiFi 网络        | 16 |
| 网络应用程序         |    |
| 登录至            | 15 |
| WiFi 网络        |    |
| 连接             | 16 |
| 配置             | 16 |
| WPS 功能         | 15 |
| WPS"(防滑溜)功能15, | 16 |
|                |    |

# Х

显示和操作元件......6

| 以太网     |        |
|---------|--------|
|         | 15, 17 |
| 设置      | 15     |
| 用电设备    |        |
| 配置      |        |
| 输入住宅接电  | 19     |
| 添加      |        |
| 优化的充电   | 21     |
| 优化费用充电  | 21     |
| 优化自耗电充电 | 21     |
| _       |        |
| Z       |        |
|         |        |

V

۲

| 止佣使用      | . 4 |
|-----------|-----|
| 注册        |     |
| 保时捷 ID 帐户 | 18  |
| 准备配电柜     | 11  |

۲